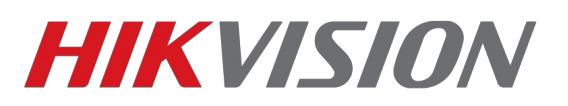

# Доступ к устройству из сети интернет

Если необходимо получить доступ к устройству из сети интернет, то для этого существует несколько способов. Чтобы понять какой способ лучше подойдет вам, необходимо понять, каким способом ваша локальная сеть (роутер, шлюз) связаны с сетью интернет. Как правило, различают несколько типов подключения:

- 1. Доступ по внешнему статическому (выделенному) IP-адресу;
- 2. Доступ по внешнему (так называемому «белому IP») динамическому IP-адресу;
- 3. Доступ через NAT провайдера (так называемый «серый IP»).

Первые два варианта предполагают наличие внешнего IP-адреса, что позволяет настроить ваш роутер (NAT локальной сети) таким образом, чтобы получать прямой доступ к оборудованию Hikvision.

Разница состоит лишь в том, что в первом случае ваш адрес «статический», то есть всегда одинаковый, даже после переподключения к сети провайдера, тогда как во втором случае, IP-адрес меняется при каждом переподключении.

«Серые» IP-адреса, как в варианте номер три, не маршрутизируются (не видны) в сети Интернет. При необходимости доступа к оборудованию в вашей локальной сети из Интернета нужно обратиться к интернет-провайдеру для получения публичного IP-адреса, либо использовать P2P-сервисы, для доступа к устройству.

## Доступ по внешнему статическому IP-адресу

В данном случае, у вас есть прямой доступ из интернет, вы можете настроить маршрутизацию в роутере (NAT) таким образом, что бы перенаправить пакеты из внешней сети на внутреннюю по необходимым портам(так называемый «проброс портов»). «Проброс» должен быть «зеркальным» (например с порта 8000 на порт 8000 локальной сети), в противном случае, подключение может работать не корректно.

Порты необходимые для доступа к оборудованию:

- 80 веб-интерфейс
- 443 для доступа по HTTPS (если необходимо)
- 554 RTSP порт для прямого получения потока с камеры
- 8000 SDK-порт, необходим для подключения к ПО IVMS и регистраторам
- 8200 данные, сервисный порт

**Примечание**: порты можно выбрать другие в настройках камер. при изменении 8000 порта на другой порт 8200 изменится автоматически. т.е. при изменении

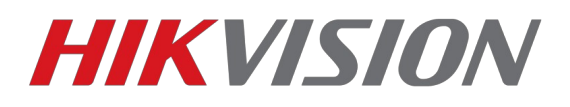

#### 8000 порта в камере на 8003, второй порт будет 8203.

Если в локальной сети находится несколько устройств Hikvision, необходимо предварительно изменить порты в настройках сети устройства и так же «зеркально пробросить»

| HIKVISION                                                                                                    | Просмотр                                                            | Архив                                  | Изобр. | Настройки | Просмотр                                                                                                    | Арх             | ив Журнал                                                                                            | п Настройки                 | 1 |
|----------------------------------------------------------------------------------------------------|---------------------------------------------------------------------|----------------------------------------|--------|-----------|----------------------------------------------------------------------------------------------------|-----------------|----------------------------------------------------------------------------------------------------|-----------------------------|---|
| <ul> <li>Докальный</li> <li>Система</li> <li>Система</li> <li>Сеть</li> <li>Базовые настройки</li> <li>Доп. настройки</li> <li>Видео и Аудио</li> <li>изображение</li> <li>По событию</li> <li>Хранение</li> <li>Обнаружение автомобиля</li> </ul> | TCP/IP DDNS<br>Порт HTTP<br>Порт RTSP<br>HTTPS порт<br>Порт сервера | Порт NAT<br>3 80<br>554<br>443<br>8000 |        | 1         | Настройки<br>→ Локальная настр.<br>→ Удаленная настройки<br>→ Параметры устрой<br>→ Настройки камерь<br>2 → Настройки сети<br>→ ТСР/Р<br>→ РРРОЕ<br>→ DDNS<br>→ E-mail<br>→ Ceresoù HDD<br>→ SNMP<br>3 > Порт<br>→ NAT | а<br>іства<br>и | Порт           Порт НТТР           порт RTSP           Порт HTTPS           Порт SDK           Coxp. | 80<br> 554<br> 443<br> 8000 |   |
| KA VCA                                                                                                    |                                                                     |                                        |        |           |                                                                                                    |                 |                                                                                                    |                             |   |

| Г          | Тросмотр                                                                                                    |  | Архив                                               |  |      | Журнал                                |   |  | Настройки        |  |   | 1   | 💄 admi |     |                   | admin | 🛶 Выход |
|------------|----------------------------------------------------------------------------------------------------|--|-----------------------------------------------------|--|------|---------------------------------------|---|--|------------------|--|---|-----|--------|-----|-------------------|-------|---------|
| € 1<br>© ( | <ul> <li>Покальные настр.</li> <li>Локальные настр.</li> <li>Основная конфигурация</li> <li>Расшир конфигурация ^</li> <li>Сис.</li> </ul> |  | ТСР/ІР Порт<br>Порт НТТР<br>порт RTSP<br>Порт НТТРS |  | DDNS | DDNS PPPoE SNMP 8<br>80<br>554<br>443 |   |  | 802.1X QoS FTP U |  |   | DTM | Email  | NAT | NAT PlatForm Acce |       | HTTPS   |
| 2          | <ul> <li>Сеть</li> <li>Видео/Аудио</li> <li>изображение</li> <li>безопасность</li> <li>События</li> <li>Хранилище</li> </ul>               |  |                                                     |  | L    | 1800                                  | U |  | _                |  | 1 |     |        |     |                   |       | Coxp.   |

Иллюстрация 1: Интерфейс настройки портов устройства в веб интерфейсе устройства

**Внимание!** Убедитесь что на других устройствах в сети и роутере не активирован UPnP, иногда это может приводить к тому, что необходимые к пробросу порты окажутся заняты.

Настройка роутера (NAT) вашей локальной сети, выполняется вами самостоятельно, по инструкции от производителя оборудования.

### Доступ по внешнему динамическому IP-адресу

При данном типе подключения, все действия аналогичны с подключением по статическому IP и сводятся к «пробросу портов» на роутере, с той лишь

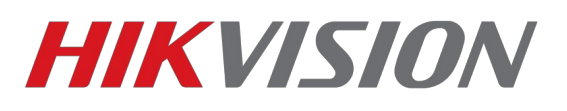

🧘 admin | 🍚 Выход

разницей, что ваш «IP-адрес» будет меняться при каждом новом подключении к сети.

Для того, чтобы вы могли удобно подключаться к вашему устройству по одному статическому имени — необходимо воспользоваться сервисами DDNS (Dynamic Domain Name Server), которые автоматически будут сопоставлять ваш текущий IP-адрес с вашим доменным именем. В устройствах Hikvison есть поддержка нескольких сервисов DDNS, это: No-IP, DynDNS, HiDDNS.

| HIKVISION                                                                                                    | Просмотр   | Архив                                                      | Изобр. Настройки | Просмотр  | Архив                                                                 | Журнал                                                              | Настройки                                             |   |
|----------------------------------------------------------------------------------------------------|------------|------------------------------------------------------------|------------------|-----------|-----------------------------------------------------------------------|---------------------------------------------------------------------|-------------------------------------------------------|---|
| <ul> <li>Докальный</li> <li>Система</li> <li>Сеть</li> <li>Базовые настройки</li> <li>Доп. настройки</li> <li>Фол. настройки</li> <li>Чорожение</li> <li>По событию</li> <li>Хранение</li> <li>Дорожное движение</li> </ul> | ТСРЛР DDNS | РРРоЕ Порт 2 [DynDNS [ ] [ ] [ ] [ ] [ ] [ ] [ ] [ ] [ ] [ | NAT              | Настройки | а DDNS<br>йства DDNS г<br>Мени Адрес с<br>Домен<br>Ы Имя по<br>Пароль | очить DDNS<br>провайдер<br>ь<br>эервера<br>ильз.<br>лароль<br>Сохр. | HIDDNS<br>Hactpoйka<br>www.hik-online.com<br>efghjrgf | 1 |

| Просмотр                |            | Архив         | Журнал          | Настро     | ойки      | 1         | 💄 admin   🛶 Вы  |       |  |
|-------------------------|------------|---------------|-----------------|------------|-----------|-----------|-----------------|-------|--|
| 📓 Локальные н           | астр. ^    | ТСР/ІР Порт   | DDNS PPPOE SNMP | 802.1X QoS | FTP UPnP™ | Email NAT | PlatForm Access | HTTPS |  |
| • Локальны              | ые настр.  | ВКЛЮЧИТЬ      | DDNS 3          |            |           |           |                 |       |  |
| 🖗 Основная ко           | нфигурация | DDNS monoi    |                 |            |           |           |                 |       |  |
| 🖗 Расшир конфигурация 🔨 |            | DDINS IIpoBal | идер Пюрия      |            | _         |           |                 |       |  |
| ● Сис.                  |            | Адрес сервер  | a jwww.nik-oni  | ine.com    | _         |           |                 |       |  |
| 🔎 Сеть                  |            | Домен         | hikproject      |            | _         |           |                 |       |  |
| 🔍 Видео/Ау              | цио        | Порт          | 0               |            |           |           |                 |       |  |
| • изображе              | ение       | Имя польз.    |                 |            |           |           |                 |       |  |
| © безопасн              | ость       | Пароль        |                 |            |           |           |                 |       |  |
| © События               |            | Подтв. парол  | ь               |            |           |           |                 |       |  |
| ⊙ Хранилии              | це         | 1             |                 |            |           |           |                 |       |  |
|                         |            |               |                 |            |           |           |                 |       |  |
|                         |            |               |                 |            |           |           |                 | Coxp. |  |

Иллюстрация 2: Интерфейс настройки парметров DDNS

## Доступ через NAT провайдера («серый IP»)

В данном случае ваше оборудование не может быть доступно напрямую из сети интернет, и вы не сможете подключаться напрямую, например в веб-интерфейс устройства. В таком случае вам необходимо будет использовать Р2Р-сервисы для связи камеры с вашим ПК.

Не все устройства Hikvision имеют поддержка P2P-сервиса. В устройствах же, где она

# **HIKVISIO**N

имеется, по умолчанию устройства имеют поддержку сервиса EZVIZ (поддержка по данному сервису предоставляется самим сервисом). Так же есть и множество сторонних P2P-сервисов которые поддерживают устройства Hikvision.

| HIKVISION                                                                                                    | Просмотр                              | Архив                                                                                           | Изобр.                        | Настройки          | 1     | Просмотр                                                                                                    | Ap                                                      | хив                                                                       | Журнал                  | Настро                      | йки                               |                     |
|----------------------------------------------------------------------------------------------------|---------------------------------------|-------------------------------------------------------------------------------------------------|-------------------------------|--------------------|-------|----------------------------------------------------------------------------------------------------|---------------------------------------------------------|---------------------------------------------------------------------------|-------------------------|-----------------------------|-----------------------------------|---------------------|
| <ul> <li>Локальный</li> <li>Система</li> <li>Сеть</li> <li>Базовые настройки</li> <li>Доп. настройки</li> <li>Видео и Аудио</li> <li>изображение</li> <li>По событию</li> <li>Хранение</li> <li>Дорожное движение</li> </ul> | SNMР F                                | ТР Етаії Платфор<br>ступа платфор ЕZVIZ об<br>ервера dev.ezviz7<br>истрации В сети<br>Сохранить | ны доступа<br>naka P2P<br>com | HTTPS QoS          | Wi-F  | Настройки <ul> <li>▶ Локальная наст</li> <li>▶ Хдаленная наст</li> <li>▶ Паранная наст</li> <li>▶ Паранная наст</li> <li>▶ Паранная наст</li> <li>▶ Паранная наст</li> <li>▶ Паранная наст</li> <li>▶ Паранная наст</li> <li>▶ Паранная наст</li> <li>▶ Паранная наст</li> <li>▶ Паранная наст</li> <li>▶ Паранная наст</li> <li>▶ Параная наст</li> <li>▶ Параная наст</li> <li>▶ № Параная наст</li> <li>▶ № Параная наст</li> <li>▶</li></ul> | р.<br>ройка<br>истройства<br>амеры<br>эти<br>4DD<br>4DD | Платформы<br>ГВил.<br>Тип доступа<br>Адрес серве<br>Статус регис<br>Сохр. | доступа<br>ра<br>трации | Облан<br>[dev.eu<br>[не в с | ко EZVIZ P2P<br>ezviz7.com<br>ети | У<br>Настройка<br>У |
| Просмотр                                                                                                    | р. <b>^</b>                           | Архив<br>ТСР/ІР Порт                                                                            | DDNS                          | Журнал<br>РРРос St | NMP   | Настро<br>802.1X QoS                                                                                                    | <mark>ОЙКИ</mark><br>FTP                                | UPnP™                                                                     | Email                   | NAT                         | admin                             | і 🛩 Выход           |
| <ul> <li>Локальные н</li> <li>Основная конфи</li> <li>Расшир конфигу</li> <li>Сис.</li> <li>Сеть</li> <li>Вилео/Аулио</li> </ul>                                                                                             | астр.<br>игураци <b>и</b><br>ирация ^ | Вкл.<br>Тип доступа<br>Статус реги                                                              | страции                       | Облако<br>Онлайн   | EZVIZ | Z P2P                                                                                                    | V                                                       |                                                                           |                         |                             | 1                                 |                     |
| <ul> <li>Видео/Аудио</li> <li>изображение</li> <li>безопасность</li> <li>События</li> <li>Хранилище</li> </ul>                                                                                                    | 2                                     | -                                                                                               |                               |                    |       |                                                                                                    |                                                         |                                                                           |                         |                             |                                   | Сохр.               |

#### Иллюстрация 3: Интерфейс настройки Р2Р-сервиса

На данный момент, поддержка P2P EZVIZ Cloud имеется в устройствах:

- DS-2CD2XX2 камеры на платформе RAPTOR с прошивками 5.2.0 и выше
- DS-N2XX камеры HiWatch на прошивке 5.3.0 и выше
- DS-2DE4220 скоростные поворотные
- DS-N10X регистраторы HiWatch на прошивке 3.0.16
- DS-7XXXNI-EX регистраторы серии NI-E с прошивкой 3.1.2 и выше
- DS-72XXHGHI-E1 HD-TVI регистраторы на платформе HGHI-EX
- DS-72XXHGHI-SH HD-TVI регистраторы на платформе HGHI-SH
- DS-7XXXHQHI-SH HD-TVI регистраторы на платформе HQHI-SH

Пример настройки сервиса EZVIZ по ссылке

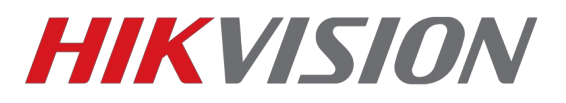

## Возможные трудности

Если не получается настроить доступ из сети при внешнем IP-адресе:

- убедитесь что IP-адрес вашего роутера внешний («белый»);
- убедитесь что из интернет ваш адрес и порт доступны (напр. Тут <u>http://zyxel.ru/openport</u>);
- убедитесь что в настройках сети устройства указаны шлюз и DNS-сервера;
- убедитесь что никакие-другие UPnP устройства не занимают нужный порт;